# **INSPIRON**<sup>™</sup> PRIROČNIK ZA NAMESTITEV

Model PP29L

## Opombe, obvestila in opozorila

OPOMBA: OPOMBA označuje pomembne informacije, ki vam pomagajo bolje izkoristiti računalnik.

**OBVESTILO:** OBVESTILO označujejo možnost poškodb strojne opreme ali izgubo podatkov in svetujejo, kako se izogniti težavi.

OPOZORILA: OPOZORILA označujejo možnost poškodb lastnine, osebnih poškodb ali smrti.

#### Informacije v tem dokumentu se lahko spremenijo brez predhodnega obvestila.

#### © 2008 Dell Inc. Vse pravice pridržane.

Reproduciranje teh materialov na katerikoli način brez pisnega dovoljenja družbe Dell Inc. je strogo prepovedano.

Blagovne znamke, uporabljene v tem besedilu: Dell, DELL-ov logotip, Inspiron, YOURS IS HERE, WiFi-in Dell Coneect so blagovne znamke družbe Dell Inc., Intel, Pentium, in Celeron sta registrirana blagovna znamka in je Core blagovna znamka družbe Intel Corporation v ZDA. In drugih državah; Microsoft, Windows, logotip gumba start za Windows Vista, in Windows Vista so bodisi blagovne znamke ali registrirane blagovne znamke družbe Microsoft Corporation v Združenih državah in/ali drugih držah. Bluetooth ie registrirana blagovna znamka v lasti družbe Bluetooth SIG. Inc. in jo uporablia Dell pod licenco.

V tem dokumentu se lahko uporabliaio tudi druge blagovne znamke in imena, ki se nanašajo na osebe, katerih last so blagovne znamke ali imena, oziroma na njihove izdelke. Dell Inc. se odreka vseh lastniških interesov do blagovnih znamk in imen podietii, ki niso niegova last.

Ta izdelek vsebuje tehnologijo za zaščito avtorskih pravic, ki je v ZDA zaščitena z določenimi patenti in drugimi pravicami o intelektualni lastnini, v lasti družbe Macrovision Corporation in drugih lastnikov pravic. Uporabo te. z avtorskimi pravicami zaščitene, tehnologije mora odobriti družba Macrovision Corporation in je namenjena samo za domačo ali omejeno uporabo, razen v primeru, da je drugačna uporaba odobrena s strani družbe Macrovision Corporation. Obratno inženerstvo ali razstavitev je prepovedana.

#### Oktober 2008 Št. dela Y502H Rev. A01

# Vsebina

| Namestitev vašega prenosnega                        |
|-----------------------------------------------------|
| računalnika Inspiron                                |
| Pred Namestitvijo računalnika 5                     |
| Priključite napajalnik 6                            |
| Preglejte brezžično stikalo 6                       |
| Priključite omrežni kabel<br>(dodatna možnost)      |
| Pritisnite gumb za vklop 7                          |
| Microsoft <sup>®</sup> Windows <sup>®</sup> Setup 8 |
| Povežite s internetom (ne obvezno) 8                |
| Uporaba prenosnega računalnika                      |
| Inspiron-a12                                        |
| Lučke stanja za napravo 12                          |
| Funkcije na desni strani 14                         |
| Funkcije na levi strani                             |

| Funkcije na sprednji strani                         | 18 |
|-----------------------------------------------------|----|
| Spodnja stran računalnika<br>in funkcije tipkovnice | 19 |
| Medijski gumbi                                      | 20 |
| Funkcije zaslona                                    | 21 |
| Snemanje in zamenjava                               |    |
| akumulatorja                                        | 22 |
| Funkcije programske opreme                          | 23 |
| Razreševanje težav                                  | 26 |
| Težave z omrežjem                                   | 26 |
| Težave z napajanjem                                 | 28 |
| Težave s pomnilnikom                                | 29 |
| Zamrznitve in težave                                |    |
| s programsko opremo                                 | 30 |

### Vsebina

| Uporaba orodij podpore                                       | 33 |
|--------------------------------------------------------------|----|
| Dell Support Center                                          | 33 |
| Sistemska obvestila                                          | 34 |
| odpravljanje težav s strojno opremo                          | 35 |
| Diagnostiko Dell                                             | 36 |
| Obnovitev sistema                                            | 38 |
| Obnovitev vašega operacijskega<br>sistema                    | 39 |
| Windows XP: Uporaba programa<br>Dell <sup>™</sup> PC Restore | 40 |
| Windows Vista: Dell Factory<br>Image Restore (obnovitev      | 10 |
| tovarniskih nastavitev)                                      | 42 |
| Ponovna namestitiev operacijskega sistema                    | 44 |

| Kako do pomoči                     |
|------------------------------------|
| Tehnična podpora in storitve       |
| za kupce                           |
| DellConnect <sup>™</sup> 47        |
| Spletne storitve                   |
| Storitev AutoTech 48               |
| Informacije o izdelku 49           |
| Vrnitev izdelkov za popravilo pod  |
| garancijo ali povračilo denarja 49 |
| Pred klicem                        |
| Kontaktiranje Dell 51              |
| Najdete več informacije            |
| in sredstev                        |
| Osnovni tehnični podatki54         |
| Stvarno kazalo                     |

# Namestitev vašega prenosnega računalnika Inspiron

V tem poglavju so podane informacije o namestitvi vašega prenosnega računalnika Inspiron 1525/1526 in povezovanju zunanjih naprav.

### Pred Namestitvijo računalnika

Pri postavljanju računalnika, poskrbite, da imate lahek dostop do napajalne vtičnice, dovolj ventilacije in ravno površino na katero postavite svoj računalnik. Oviranje kroženja zraka okoli računalnika Inspiron lahko povzroči njegovo presegrevanje. Da bise izognili pregrevanju, zagotovite, da je najmanj 10,2 cm (4 cole) prostora za računalnikom in najmanj 5,1 cm prostora na vseh ostalih straneh. Med tem, ko je računalnik vključen, ne smete ga postaviti v zaprtem prostoru, kakor npr. ohišje ali predal.

OBVESTILO: Postavljanje ali zlaganje težkih ali ostrih predmetov na računalnik lahko povzroči stalne poškodbe računalniku.

# Priključite napajalnik

Priključite napajalnik z računalnikom inga nato vtaknite na zidno vtičnico ali prenapetostno zaščito.

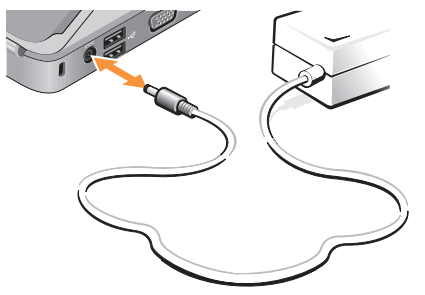

 $\triangle$ 

**OPOZORILO:** Napajalnik lahko priključite na vse vtičnice po svetu. Vendar se lahko priključki in stenske vtičnice razlikujejo med državami. Uporaba nezdružljivega kabla ali nepravilna priključitev kabla v stenko vtičnico ali podaljšek lahko povzroči požar ali poškoduje opremo.

# Preglejte brezžično stikalo

Če nameravate uporabiti brezžično stikalo, zagotovite, da je brezžično stikalo na položaju «Vklop».

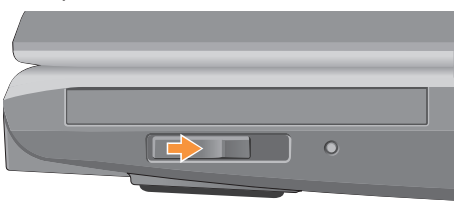

### Uporaba brezžičnega stikala

Za vklop brezžičnega stikala, potisnite ga od zadaj proti sprednjemu delu računalnika, dokler se z zvokom klik ne namesti na položaj.

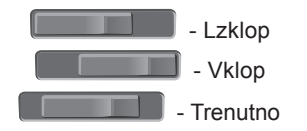

# Priključite omrežni kabel (dodatna možnost)

Če nameravate uporabiti ožičeno omrežno povezavo, ga vtaknite v omrežno vtičnico.

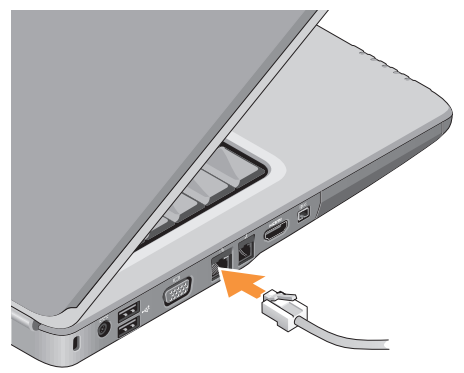

# Pritisnite gumb za vklop

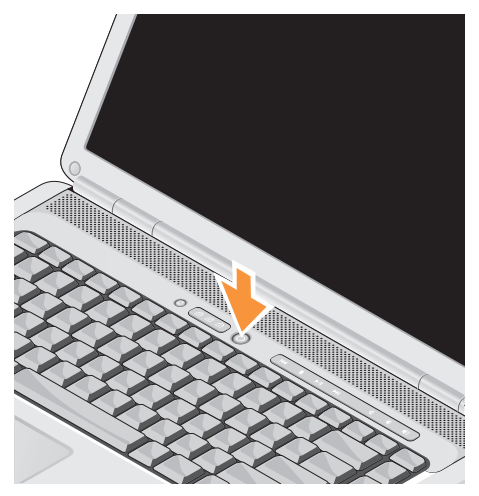

## Microsoft<sup>®</sup> Windows<sup>®</sup> Setup

Vaš računalnik Dell je prekonfiguriran z operacijskim sistemom Microsoft Windows. Pri prvi namestitvi Windows-a, upoštevajte navodila na zaslonu monitorja. Ti koraki so obvezni in lahko vzamejo do 15 minut časa. Zasloni bodo vam vodili skozi več postopkov, vključnos sprejemanjem licenčnih pogodb, nastavitvami prednosti in namestitvijo internetne povezave.

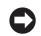

OBVESTILO: Ne prekinite postopka namestitve operacijskega sistema. S takšnim dejanjem lahko postane vaš računalnik neuporaben.

# Povežite s internetom (ne obvezno)

**OPOMBA:** Ponudba internetnih storitev se razlikuje od države do države.

Za povezavo z internetom potrebujete zunanji modem ali omrežno povezavo in ponudnika internetnih storitev (ISP).

### Namestitev ožične povezave z internetom

Če uporabliate klicno povezavo, pred vzpostavitvijo internetne povezave priključite telefonski kabel v zunanji USB modem (dodatna oprema) in v telefonski priključek na steni. Če uporabljate DSL ali kabelsko/ satelitsko povezavo, kontaktirajte vašega ISP-ja ali ponudnika telefonskih storitev.

### Nastavitev brezžične povezave

Preden lahko začnete uporabljati uporabite brezžično povezavo z internetom, morate povezati z brezžičnim usmerjevalnikom. Namestitev povezave z brezžičnim usmerjevalnikom:

- **1.** Shranite in zaprite vse odprte datoteke in programe.
- **2.** Kliknite **Start**  $\bigcirc \rightarrow$  **Connect To** (Povežite z).
- **3.** Sledite navodilom na zaslonu. za zaključitev namestitve.

### Vzpostavitev vaše internetne povezave

Nastavitev internetne povezave preko bližnjice ponudnika internetnih storitev na namizju:

- 1. Shranite in zaprite vse odprte datoteke in programe.
- 2. Dvokliknite ikono ISP-ja na namizju programa Microsoft<sup>®</sup> Windows<sup>®</sup>.
- 3. Sledite navodilom na zaslonu in zaključite namestitev.

Če na vašem namizju ni ikone ISP-ja ali če želite vzpostaviti povezavo z drugim ISP-jem, sledite spodaj navedenim korakom.

- OPOMBA: Če se ne morete povezati z internetom, vendar ste se uspešno povezali v preteklosti, je lahko napaka na strani ponudnika internetnih storitev. Pokličite vašega ISP-ja in preverite stanje povezave ali poizkusite vzpostaviti povezavo kasneje.
- **OPOMBA:** Pripravite informacije, ki ste jih dobili od vašega ISP-ja. Če nimate ISP-ja, si ga lahko priskrbite s čarovnikom za vzpostavitev povezave z internetom.

### Windows Vista

- 1. Shranite in zaprite vse odprte datoteke in programe.
- Kliknite Start ⊕→ Control Panel (nadzorna plošča).

Namestitev vašega prenosnega računalnika Inspiron

**3.** Pod **Network and Internet** (omrežje in internet), kliknite **Connect to the Internet** (poveži se z internetom).

# Prikaže se okno vzpostavitev povezave z internetom.

- Kliknite bodisi Broadband (PPPoE) (širokopasovna povezava) ali Dial-up (klicna povezava), odvisno od želene povezave:
  - a. Izberite Broadband (širokopasovna povezava), če uporabljate DSL, satelitski modem, kabelski modem ali Bluetooth<sup>®</sup> brezžično tehnologijo.
  - b. Izberite **Dial-up** (klicna povezava), če boste uporabljali klicni modem ali ISDN.
- OPOMBA: Če ne veste, kateri tip povezave morate izbrati, kliknite Help me choose (pomagaj mi izbrati) ali pokličite vašega ponudnika internetnih storitev.
- Če želite zaključiti namestitev, sledite navodilom na zaslonu in uporabite informacije, ki vam jih je posredoval vaš ponudnik internetnih storitev.

### Windows XP

- 1. Shranite in zaprite vse odprte datoteke in programe.
- Kliknite Start→ Internet Explorer. Prikaže se New Connection Wizard (Čarovnik za ustvarjanje nove povezave).
- **3.** Kliknite **Connect** to the Internet (povezave z internetom).
- 4. V naslednjem oknu izberite ustrezno možnost:
  - Če nimate ISP-ja in želite enega izbrati, kliknite Choose from a list of Internet service providers (ISPs) (Izberi s seznama ponudnikov internetnih storitev (ISP-ji)).
  - Če vam je vaš ponudnik že posredoval namestitvene informacije, vendar niste prejeli namestitvenega CD-ja, kliknite Set up my connection manually (ročno vzpostavi mojo povezavo).
  - Če imate CD, kliknite Use the CD I got from an ISP (Uporabi CD, ki sem ga dobil od ponudnika internetnih storitev).

5. Kliknite Next (Naslednji).

Če izberite «Set up my connection manually» (nastavi povezavo ročno), nadaljujte na korak 6. Drugače sledite navodilom na zaslonu do kler se namestitev ne zaključi.

- OPOMBA: Če ne veste, kateri tip povezave morate izbrati, pokličite vašega ponudnika internetnih storitev (ISP).
- Kliknite ustrezno možnost v How do you want to connect to the Internet? (Kako se želite povezati z internetom?) in nato kliknite Next (Naprej).
- Namestitev dokončajte z informacijami, ki ste jih dobili od vašega ponudnika internetnih storitev.

# Uporaba prenosnega računalnika Inspiron-a

Inspiron 1525/1526 ima več indikatorje, bumbe in funkcije, ki dajajo takojšne informacije in hitre bližnice za navadna opravila.

# Lučke stanja za napravo

Lučke stanja za napravo, nameščene na sprednji strani računalnika nudi informacije o brezžični komunikaciji in možnostih vnosov s tipkovnico.

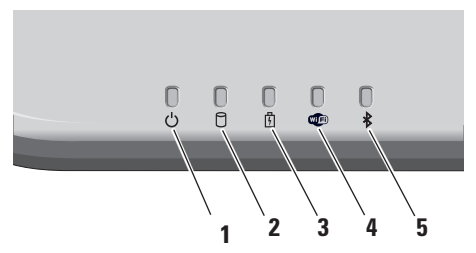

- Lučka napajanja Se prižge, ko vključite računalnik in utripa, ko je računalnika v načinu varčevanja porabe.
- 2 Lučka aktivnosti trdega diska Sveti, ko računalnik bere ali zapisuje podatke. Bliskajoča lučka opozarja na aktivnosti trdega diska.
  - OPOMBA: Nikoli ne izklopite računalnika, ko lučka aktivnosti pogona trdega diska bliska, da s tem ne povzročite izgubo podatkov.
- 3 Lučka stanja akumulatorja Sveti ali utripa in s tem opozarja na stanje akumulatorja.

4 Lučka stanja WiFi – Sveti, ko je vzpostavljanje brezžične povezave omogočeno.

Uporabite brezžično stikalo na desni strani računalnika za hitri vklop in izklop vseh brezžičnih komunikacij.

### Uporaba brezžičnega stikala

Za vklop brezžičnega stikala, potisnite ga proč od sprednjega dela računalnika, dokler se z zvokom klik ne nametsi na položaju.

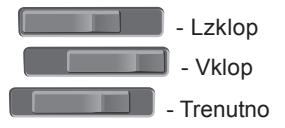

- 5 Lučka stanja Bluetooth<sup>®</sup> Sveti, ko je kartica z brezžično tehnologijo Bluetooth omogočena.
  - OPOMBA: Kartica z brezžično tehnologijo Bluetooth je dodatna možnost.

Za izklop brezžične tehnologije Bluetooth, desno kliknite ikono Bluetootha-a v predelu za sporočila vašega namizja in kliknite **Disable Bluetooth radio** (onemogoči Bluetooth radio) ali uporabite brezžično stikalo.

# Funkcije na desni strani

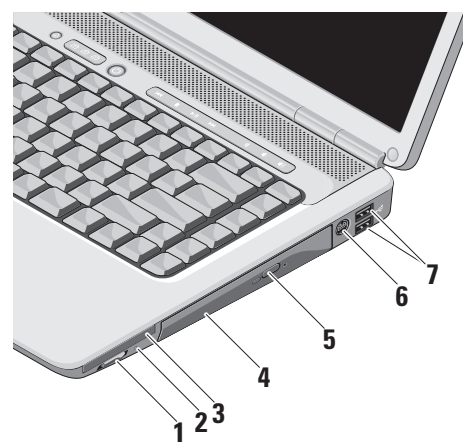

1 Grading Brezžično vklop/izklop stikalo – Uporabite to stikalo za hiter vklop ali izklop vsen brezžičnih naprav, kot npr. WLAN kartice in internetne kartice z Bluetooth brezžično tehnologijo.

Brezžično stikalo je morda bilo izklpljeno, ko ste svoj računalnika dobili. Za vklop stikala, potisnite ga proč od sprednjeg prejeli računalnika, dokler se z zvokom klik ne namesi na položaju.

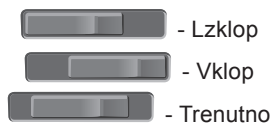

OPOMBA: Stikalo je možno onesposobiti preko Dell QuickSet ali BIOS (program za nastavitev sistema). **Izklop** – Onemogoči brezžične naprave

Vklop – Omogoči brezžične naprave

**trenutno** – Opravi hitri pregled za omrežje WLAN

2 Wi-Fi Catcher<sup>™</sup> lučka –

Lučka deluje na naslednji način:

Utripa modro: išče omrežja

Stalno modro: najdeno močno omrežje

Stalna rumena: najdeno šibko omrežje

Lučka ne sveti: Ni signala

3 EC Reža za Expresscard – Podpira eno kartico, Expresscard. Pri dostavi računalnika je v reži nameščena blank (prazna plastčna kartica).

- 4 Optični pogon Predvaja ali zapisuje samo CD-je in DVD-je, ki imajo standardno velikosti in obliko (12 cm). Zagotovite, da disk položite tako, da je stran s tiskom ali napisom obrnjen navzgor.
- 5 Gumb za izmet Optični pogon odprete s pritiskom na gumb za izmet.
- 6 Priključek za televizijski izhod S-video – Priklopi vaš računalnik na TV. Prav tako povezuje digitalne zvočne naprave z uporabo TV/digitalnega zvočnega pretvornika.
- Priključki USB 2.0 (2) –
  Priključujejo USB naprave, kot je miška, tipkovnica, tiskalnik, zunanji pogon, ali predvajalnik MP3.

# Funkcije na levi strani

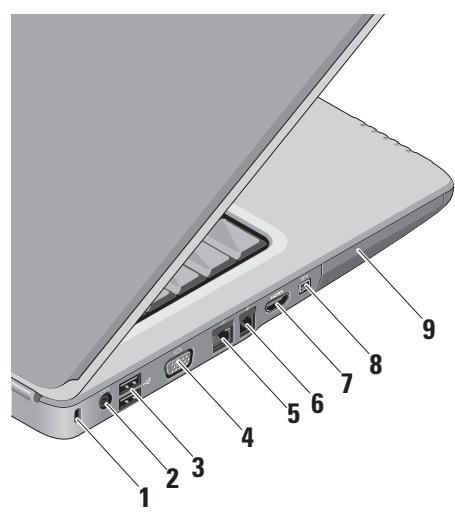

- Reža za varnostni kabel Se uporablja za pritrditev računalnika s splošno dostopno napravo proti kraji.
  - OPOMBA: Pred nakupom naprave proti kraji, preverite ali je združljiva z režo za varnostni kabel na vašem računalniku.
- Priključek za napajalnik –
  Priključi napajalnik za napajanje računalnika in za polnjenje akumulatorja, ko računalnik ni v uporabi.
- 3 Priključki USB 2.0 (2) Priključujejo USB naprave, kot je miška, tipkovnica, tiskalnik, zunanji pogon, ali predvajalnik MP3.
- 4 **VGA priključek –** Priključi na monitor ali projektor.

- 5 물람 Priključek za omrežje Če uporabljate signal kabelskega omrežja, ta priključek priključi vaš računalnik na omrežje ali na širokopasovno. naparvo.
- 6 🔽 Priključek za modem –

Za priključitev telefonske linije z modemskim priključkom. Za informacije o uporabi modema glejte elektronsko dokumentacijo, ki je priložena modemu.

- Priključek za HDMI Priključek HDMI (multimedijski vmesnik z visoko ločljivostjo) prenaša ne stisnjen signal za video in zvok z visoko ločljivostjo.
- 8 Priključek IEEE 1394 Priključi visoko hitrostne serijske multimedijske naprave, kot so digitalne video kamere.
- **9 Trdi disk –** Shrani programsko opremo in podatke.

Funkcije na sprednji strani

- 1 Sledilna ploščica Nudi funkcionalnost miške za premikanje kazalca, povlečenje ali premikanje izbranov elemenih in za levo-klikanje z udarcem na površino.
- 2 Gumbi sledilne plošče Nudijo iste funkcionalnosti, kot jih imata levi in desni gumb na miški.
- 3 Potrošnikov IR Infrardeči senzor za uporabo Dellovega potovalnega upravljalnika.
- 4 Priključki za avdio izhod/ slušalke (2) – Priključuje slušalke ali posreduje avdio signal zvočniku ali zvočnemu sistemu.
- Priključek za avdio vhod/ mikrofon – Priključi mikrofon ali vhodni signal za uporabo z avdio-programi.

- 6 Analogni mikrofon Če neobvezno vgrajene kamere z dvojnim mikrofonom nimate, se za konferenciranje in klepetanje uporablja ta mikrofon.
- 7 SD/MMC MS/Pro xD

**8-v-1 čitalnik medijskih kartic –** Nudi hiter in ustrezen način za ogled in menjavo digitalnih fotografiji, mizike, videa in dokumentov shranjenih na naslednjih digitalnih pomnilniških kartic.

- Pomnilniška kartica Secure Digital (SD)
- SDHC (Secure Digital High Capacity) visoko kapacitetna kartica
- Multi Media Card (MMC) multimedijska kartica
- Memory Stick
- Memory Stick PRO
- xD-Picture Card (vrsta M in vrsta H)

# Spodnja stran računalnika in funkcije tipkovnice

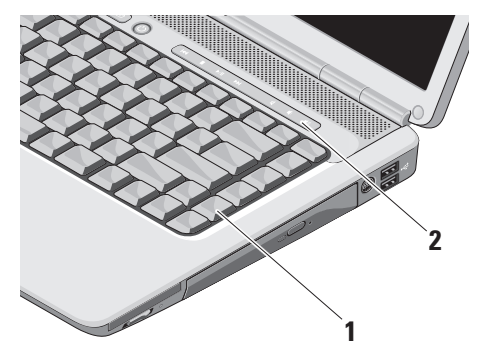

- 1 **Tipkovnica** Nastavitve te tipkovnice lahko prilagodite s pomočjo Dell Quickset. Za več informacije, glejte Dell tehnološka navodila.
- 2 Medijski gumbi Opravljajo CD, DVD in medijsko predvajanje.

# Medijski gumbi

Za krmiljenje medijev, pritisnite gumb in nato ga spustite.

- Idd Predvajaj prejšnji trak ali poglavje
- □ Zaustavi predvajanje
- Predvaja ali ustavi predvajanje
- DDI Predvajaj naslednji trak ali poglavje

- Izklopi zvok
- ر)، Znižaj glasnost
- ران) Zvišaj glasnost

# Funkcije zaslona

Okvir zaslona nosi neobvezno kamero in spremljajoča dva mikrofona.

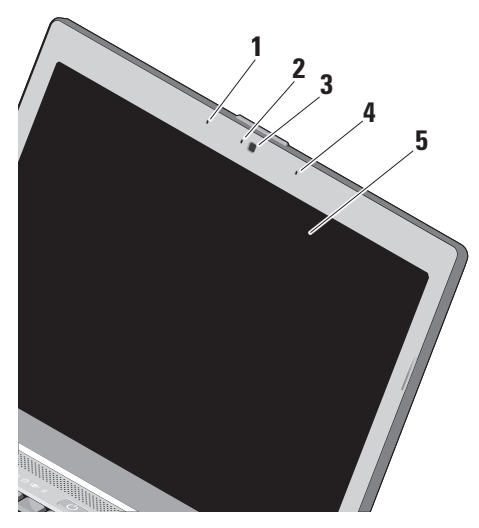

- 1 Mikrofon levega digitalnega polja Skupaj z mikrofonom desnega digitalnega polja nudi visoko kvaliteto zvoka za video klepet in zvočno snemanje.
- 2 Indikator aktivnosti kamere (po izbiri) Lučka, ki kaže, ali je kamera vključena ali izklopljena. Vaš računalnik ne bo vseboval kamere, če le-te niste naročili pri izbiri konfiguracije vašega računalnika.
- **3 Kamera (po izbiri)** Vgrajena kamera za zajem video posnetkov, konferenčne klice in pogovor. Vaš računalnik ne bo vseboval kamere, če le-te niste naročili pri izbiri konfiguracije vašega računalnika.
- 4 Mikrofon desnega digitalnega polja Skupaj z mikrofonom levega digitalnega polja nudi visoko kvaliteto zvoka za video klepet in zvočno snemanje.
- 5 Zaslon Vaš zaslon se lahko razlikuje glede na vašo izbiro pri naročenju računalnika. Za več informacije o zaslonu, glejte *Dell tehnološka navodila*.

# Snemanje in zamenjava akumulatorja

OPOZORILO: Z uporabo nezdružljivega akumulatorja se poveča tveganje požara ali eksplozije. Računalnik mora uporabiti samo tiste akumulatorje, ki so kupljene od prodajalca izdelkov Dell. Ne uporabljajte akumulatorjev od drugih računalnikov.

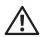

**OPOZORILO:** Preden snemete akumulator, zaustavite računalnik in odstranite zunanje kable (vključno z napajalnikom).

Za odstranitev akumulatorja:

- 1. Računalnik zaprite in ga obrnite.
- Potisnite zapah za sprostitev akumulatorja dokler se ne zaskoči na mesto.
- 3. Vzemite akumulator ven.

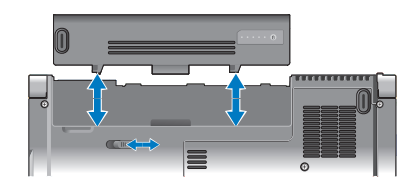

Za zamenjavo akumulatorja, potisnite akumulator v ležišče akumulatorjaj dokler se ne zaskoči na mesto.

### Funkcije programske opreme

OPOMBA: Za več informacij o funkcijah, opisanih v tem poglavju, glejte Dell Technology Guide (Vodila tehnologije Dell) na vašem trdem disku ali na Dell-ovi spletni strani za podporo support.dell.com.

#### Storilnost in komunikacija

Svoj računalnik lahko uporabite za ustvarjanje predstavitve, brošure, čestitke, letake in razpredelnice. Lahko tudi urejate in glejte digitalne fotografije in slike. Preglejte svojo naročilo za programsko opremo, ki je nameščena na vaš računalnik.

Po povezovanju z internetom, lahko imate dostop do spletnih strani, namestite račun za elektronsko pošto, naložite ali prenesete kartoteke, in tako naprej.

#### Zabava in multimedia

Svoj računalnik lahko uporabite za gledanje video, igranje iger, izdelavo svojih CD-jev, poslušanje muzike in internetne radijske

postaje. Vaš pogon optičnega diska lahko podpira mnogo medijskih formatov diskov vključno s formati CD-ja in DVD-ja.

Lahko prenesete ali kopirate slikovne in video kartoteke s prenosnih naprav, kot so npr. digitalni foto aparati in mobilni telefoni. Neobvezne programske aplikacije vam omogočajo, da organizirate in izdelate muzične in video kartoteke, ki jih lahko po snemete s disk, shranite na prenosnih napravah, kot MP3 players in ročne zabavne naprave, ali igrate in gledate neposredno na povezanem TV, projektor ali na naprave za domači.

#### Prilagoditev namizja pri Windows Vista

Namizje lahko prilagodite s spreminjanjem videza, resolucije, ozadja, ohranjevalnik zaslona, itd. z dostopom do oken **Personalize appearance and sound** (Prilagoditev videza in zvoka).

Za dostop do okna za lastnosti zaslona:

- 1. Kliknite z desno miškino tipko na praze n predel namizja.
- Kliknite Personalize (prilagoditev) za odpiranje okna Personalize and sound (Prilagoditev videza in zvoka) in izvedeli boste več o možnostih za prilagajanje.

### Prilagoditev namizja pri Windows XP

Namizje lahko prilagodite s spreminjanjem videza, resolucije, ozadja, ohranjevalnik zaslona, itd. z dostopom do oken **Display Properties** (lastnosti zaslona).

Za dostop do okna za lastnosti zaslona:

- 1. Kliknite z desno miškino tipko na prazen predel namizja.
- Kliknite Properties (lastnosti), za odpiranje Display Properties (lastnosti zaslona) in dobite več informacij o možnostih prilagajanja.

### Prilagajanje nastavitve porabe energije

Uporabite možnosti napajanja, ki jih nudi vaš operacisjki sistem za konfiguriranje nastavitev za napajanje vašega računalnika. Microsoft<sup>®</sup> Windows Vista<sup>®</sup> nudi tri privzete možnosti:

- Ravnotežen Ta možnost nudi polno delovanje med aktivno uporabo in varčuje z energijo v času neaktivnosti.
- Varčevanje energije Ta možnost napajanja varčuje z uporabo energije na vašem računalniku z zamanjšanjem delovanja sistema in maksimiranjem življenske dobe računalnika s znižanjem porabo energije, ki jo porabi vaš računalnik v svoji celtni življenski dobi.
- Visoko učinkovitost Ta možnost napajanja nudi visoko stopnjo učinkovitost sistema na vašem računalniku s prilagajanjem hitrost procesorja po potrebi vaše aktivnosti in s maksimiranjem učinkovitosti.

### Varnostno kopiranje vaših podatkov na Windows Vista

Priporočeno je, da občasno ustvarite varnostne kopije datotek in map na vašem računalniku. Za varnostno kopiranje datotek:

- Kliknite Start ⊕→ Control Panel (Nadzorna plošča)→ System and Maintenance (Sistem in vzdrževanje)→ Welcome Center (Uvodni center)→ Transfer files (Prenos datotek) in nastavitve.
- Kliknite Back up files (Ustvari varnostne kopije datotek) ali Back up computer (Ustvari varnostno kopijo računalnika).
- Kliknite okno dialoga Continue on Your User Account Control in sledite navodilom v čarovniku za ustvarjanje varnostne kopije datotek.

#### Varnostno kopiranje vaših podatkov na Windows XP

Priporočeno je, da občasno ustvarite varnostne kopije datotek in map na vašem računalniku. Za varnostno kopiranje datotek:

- Kliknite Start→ All Programs (Vsi programi)→ Accessories (Pripomočki)→ System Tools (Sistemska orodja)→ Backup (Varnostna kopija).
- Sledite navodilom v čarovniku za ustvarjanje varnostne kopije datotek.

# Razreševanje težav

Ta poglavje vam nudi informacije o odpravljanju težav na vašem računalniku. Če vam ne uspe odpravljanje težave s porabo naslednjih navodil, glejte «Uporaba orodij podpore» na strani 33 ali «Kontaktiranje Dell» na strani 51.

OPOZORILO: Pokrov računalnika sme odstraniti samo usposabljeno osebje. Glejte Servisna navodila na spletni strani podpore Dell-a na support.dell.com za napredna navodila za servisiranje in odpravljanje težav.

# Težave z omrežjem

### Brezžične povezave

### Če se omrežna povezava izgubi —

Brezžično stikalo je morda izklopljeno. Za vklop brezžičnega stikala, potisnite ga od zadaj proti sprednjemu delu računalnika, dokler se z zvokom klik ne namesti na položaj.

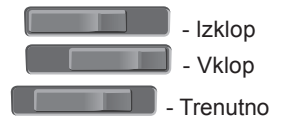

Brezžični usmerjevalnik je brez povezave ali je brezžična povezava onemogočena na računalniku.

- Preverite vaš usmerjevalnik, da se prepričate, da je vklopljen in povezan z vašim virom podatkov (kabelski modem ali omrežno zvezdišče).
- Ponovno ustvarite povezavo z brezžičnim usmerjevalnikom:
  - a. Shranite in zaprite vse odprte datoteke in programe.
  - b. Kliknite Start  $\bigcirc \rightarrow$  Connect To (Povežite z).
  - c. Sledite navodilom na zaslonu Za zaključitev namestitve.

### Ožičene povezave

Če se omrežna povezava izgubi — Je omrežni kabel nepravilno vstavljen ali poškodovan.

• Preglejte kabel in se prepričajte, da je pravilno priključen in ni poškodovan.

Lučka celovitosti povezav na integriranem omrežnem priključku vam omogoči preverjanje delovanje povezave in nudi informacije o statusu.

- Zelena Med 10-Mbps omrežjem in računalnikom obstaja dobra povezava.
- Oranžna Med 100-Mbps omrežjem in računalnikom obstaja dobra povezava.
- Izklop Lučka ne sveti računalnik ne zazna fizične povezave do omrežja.
- OPOMBA: Lučka celovitosti povezav na omrežnem priključku ja samo za žično kabelsko povezavo. Lučka celovitosti ne pove nič o stanju brezžičnih povezav.

# Težave z napajanjem

Če lučka napajanja ne sveti — Je računalnik izklopljen ali ne prejema električne energije.

- Ponovno vstavite napajalni kabel v priključek na računalniku in v električno vtičnico.
- Če je računalnik priključen v razdelilnik, poskrbite, da je razdelilnik priključen v električno vtičnico in da je vklopljen. Ko preverjajte delovanje napajanja računalnika, ne uporabljajte zaščitnih naprav, podaljškov ali razdelilnikov.
- Preverite delovanje električne vtičnice z drugo napravo, recimo namizno svetilko.
- Preglejte kable napajalnika. Če ima napajalnik lučko, se prepričajte, da lučka na napajalnik sveti.

Če se lučka napajanja sveti belo, hkrati pa se računalnik ne odziva — Morda zaslon ni priključen ali napajanje ni vklopljeno. Prepričajte se, da je zaslon ustrezno priključen in ga nato izklopite ter vklopite nazaj. Če lučka napajanja utripa belo — Je računalnik v načinu pripravljenosti. Za normalno delovanje pritisnite tipko na tipkovnici, premaknite kazalec na trackpad ali povezano miško ali pritisnite gumb za napajanje.

### Če lučka napajanja sveti z oranžno barvo — Je prisotna težava z napajanjem računalnika ali okvara notranje naprave. Za pomooč se obrnete na Dell, glejte «Kontaktiranje Dell» na strani 51.

Če lučka napajanja utripa z oranžno barvo — Računalnik prejema električno energijo, vendar je morda prisotna okvara ali nepravilno nameščanje kakšne naprave. Morate odstraniti in nato ponovno namestiti pomnilnik (za informacije o odstranjevanju in ponovnem nameščanju pomilnikov, glejte *Servisna navodila* na spletnem mestu za podporo Dell na support.dell.com). Če naletite na motenjo, ki ovira sprejem vaš ega računalnika — Neki nezaželeni signal povzroča motnje s prekinjanjem ali blokiranjem drugih signalov. Nekaj znanih vzrokov motenj:

- Podaljški za napajanje, tipkovnico in miško.
- Na podaljšek je priključenih preveč naprav.
- Več podaljškov je priključenih na isto električno vtičnico.

# Težave s pomnilnikom

# Če se prikaže obvestilo o nezadostni količini pomnilnika —

- Težavo poskusite odpraviti tako, da shranite in zaprite vse odprte datoteke in ugasnite vse odprte programe, ki jih ne uporabljajte.
- Glejte dokumentacijo programske opreme o minimalnih zahtevah za pomnilnik. Po potrebi namestite dodaten pomnilnik (oglejte si Servisna navodila na Dellovi spletni strani za podporo na naslovu support.dell.com).

 Ponovno namestite pomnilniške module (oglejte si Servisna navodila na Dellovi spletni strani za podporo na naslovu support.dell.com), da s tem zagotovite uspešno komunikacijo med računalnikom in pomnilnikom.

# Če se pojavijo druge težave s pomnilnikom —

- Upoštevajte smernice za namestitev pomnilnika (oglejte si *Servisna navodila* na Dellovi spletni strani za podporo na naslovu **support.dell.com**).
- Preverite, če je pomnilnik združljiv z vašim računalnikom. Vaš računalnik podpira pomnilnnik DDR2. Za več informacij o tipu pomnilnika, ki ga podpira vaš računaknik, glejte «Osnovni tehnični podatki» na strani 55.
- Zaženite Diagnostiko Dell (glejte «Diagnostiko Dell» na strani 36).

Razreševanje težav

 Ponovno namestite pomnilniške module (oglejte si Servisna navodila na Dellovi spletni strani za podporo na naslovu support.dell.com), da s tem zagotovite uspešno komunikacijo med računalnikom in pomnilnikom.

# Zamrznitve in težave s programsko opremo

Če se računalnik ne zažene — Preverite ali je električni kabel vstavljen v računalnik in električno vtičnico.

Če se program ne odziva — Ugasnite program:

- 1. Hkrati pritisnite <Ctrl><Shift><Esc>.
- 2. Kliknite Applications (aplikacije).
- 3. Kliknite program, ki se ne odziva.
- 4. Kliknite End Task (končaj opravilo).

Če se program večkrat zruši — Preglejte dokumentacijo programske opreme. Če je potrebno, odstranite in ponovno namestite program.

OPOMBA: Programski opremi so po navadi priložena navodila za namestitev v dokumentaciji na CD plošči.

### Če se računalnik ne odziva —

OBVESTILO: Če operacijskega sistema ne morete pravilno izklopiti, lahko izgubite vse podatke.

Izklopite računalnik. Če se računalnik ne odzove na pritisk tipke na tipkovnici ali na premik miške, pritisnite in zadržite gumb napajanja približno 8 do 10 sekund, dokler se računalnik ne izklopi. Nato znova zaženite računalnik.

### Program je izdelan za starejšo različico operacijskega sistema Microsoft® Windows® —

Zagon Program Compatibility Wizard (čarovnik združljivosti programov) Program Compatibility Wizard (čarovnik združljivosti programov) nastavi program tako, da ta deluje v okolju, ki je podobno okolju drugih operacijskih sistemom (ne v Visti/XP).

### Windows Vista

- Kliknite Start (③→ Uadzorna plošča→ Programi→ Uporabi starejši program s to različico Windoos-a.
- 2. V uvodnem zaslonu, kliknite Naslednji.
- 3. Sledite navodilom na zaslonu.

#### Windows XP

- 1. Kliknite Start→ Vsi programi→ Dodatki → čarovnik združljivosti programov
- 2. V uvodnem zaslonu, kliknite naslednji.
- 3. Sledite navodilom na zaslonu.

Če se prikaže povsem modri zaslon — Izklopite računalnik. Če se računalnik ne odzove na pritisk tipke na tipkovnici ali na premik kazalca ali miške, pritisnite in zadržite gumb napajanja približno 8 do 10 sekund, dokler se računalnik ne izklopi. Nato znova zaženite računalnik.

# Če nimate drugih težav programske opreme —

- Nemudoma ustvarite varnostno kopijo vaših podatkov.
- Uporabite program za iskanje virusov in preglejte trdi disk ali CD-je.
- Shranite in zaprite odprte datoteke ali programe in preko menija **Start** izklopite vaš računalnik.
- Za več informacij preglejte dokumentacijo programske opreme ali kontaktirajte proizvajalca programske opreme.

Razreševanje težav

- Preverite ali je program združljiv z operacijskim sistemom, ki je nameščen na vaš računalnik.
- Preverite ali je vaš računalnik v skladu z minimalnimi strojnimi zahtevami za zagon programske opreme. Za več informacij glejte dokumentacijo programske opreme.
- Preverite ali je program ustrezno nameščen in nastavljen.
- Potrdite združljivost gonilnikov naprave s programom.
- Če je potrebno, odstranite in ponovno namestite program.

# Uporaba orodij podpore

# **Dell Support Center**

Dellov Support Center pomaga najti potrebne servisne, podporne in sistemske informacije. Za več informacij o Dell Support Center in orodjih, ki so na voljo, kliknite na jeziček **Services** (storitve) na spletnem mestu **support.dell.com**.

Kliknite kono v opravilni vrstici, da bi zagnali aplikacijo. Domača stran nudi povezave za dostop.

- Samopomoč (odpravljanje napak, varnost, učinkovitost sistema, omrežje/ internet, varnostne kopije/obnovitev, in Windows Vista)
- Opozorila (opozorila tehnične podpore, ki ustrezajo vašemu računalniku)

- Pomoč od Dell (tehnična podpora z DellConnect-om<sup>™</sup>, storitve za kupce, sposobljanje in vadnice, Kako si pomagati z Deel-om na telefon, in elektronsko preverjanje s PCCheckUp-om).
- O vašem operacijskem sistemu (sistemska dokumentacija, informacije o garanciji, posodobitve & pripomočki)

Zgornji del domače strani Dell Support Center prikazuje številko modela vašega računalnika, skupaj z servisno številko, kodo za hitro servisiranje.

Za več informacij o Dell Support center, si glejte *Dell Technology Guide* (tehnološka navodila) na vašem trdem disku ali na spletnem mestu na **support.dell.com**.

# Sistemska obvestila

Če ima vaš računalnik kakšno težavo ali napako, se lahko prikaže sistemsko sporočilo, ki vam lahko pomaga pri prepoznavanju vzroka in določanju ukrepa za odpravo težave.

OPOMBA: Če prikazanega sporočila ni med naslednjimi primeri, glejte dokumentacijo bodisi operacijskega sistema ali programa, ki je bil zagnan med prikazom sporočila. Kot drugo možnost lahko pogledate Servisna navodila na Dellovi spletni strani za podporo na naslovu support.dell.com ali si po glejte «Kontaktiranje Dell» na strani 51 za pomoč.

Opozorilo! Prejšnji poskus zagona tega sistema je bil prekinjen na točki preverjanja [nnnn]. Za lažje odpravljanje težave si zapišite točko preverjanja in kontaktirajte Dellovo tehnično podporo — Računalnik se trikrat zapored ni zagnal zaradi iste napake, za pomoč si glejte «Kontaktiranje Dell» na strani 51.

### Napaka kontrolnr vsote CMOS —

Možna okvara matične plošče ali skoraj prazen akumulator RTC-ja. Nadomestite akumulator. Glejte si *Servisna navodila* na Dellovi spletni strani za podporo na naslovu **support.dell.com** ali si glejte «Kontaktiranje Dell» na strani 51 za pomoč.

**Okvara ventilatorja za CPU** — Ventilator za CPU ima okvaro. Zamenjajte ventilator za CPU. Glejte si *Servisno navodilo* na Dellovi spletni strani na naslovu **support.dell.com**.

**Okvara pogona trdega diska** — Možna okvara trdega diska med postopkom HDD POST-om, za pomoč si glejte «Kontaktiranje Dell» na strani 51.

Napaka pri branju pogona trdega diska — Možna okvara trdega diska med preizkusom zagona HDD, za pomoč si glejte «Kontaktiranje Dell» na strani 51.

**Okvara tipkovnice** — Okvara tipkovnice ali odklopljen kabel tipkovnice.

**Ni zagonske naprave** — Na trdem disku ni zagonske particije, kabel trdega diska ni priključen ali ni zagonske naprave.

- Če ste za zagonsko napravo izbrali trdi disk, preverite ali so kabli ustrezno priključeni, pogon pravilno nameščen in izbran za zagonsko napravo.
- Odprite program za nastavitev sistema in poskrbite, da so podatki o vrstnem redu zagona pravilni (oglejte si Servisna navodila na Dellovi spletni strani za podporo na naslovu support.dell.com).

Ni prekinitve v delovanju časomerilca — Možna okvara integriranega vezija na sistemski plošči ali okvara matične plošče (glejte si *Servisna navodila* na Dellovi spletni strani na naslovu **support.dell.com**).

paka prekoga pretoka preko USB priključka — Odklopite USB napravo. Vaša USB naprava potrebuje več energije za pravilno delovanje. Uporabljajte zunanji vir električne energije za povezovanje USB naprave ali, če ima vaša naprava dva USB kabla, povežete oba. OBVESTILO - SISTEM ZA SAMODEJNI NADZOR trdega diska je sporočil, da je parameter presegel normalno delovno območje. Dell priporoča, da redno shranjujete varnostne kopije vaših podatkov. Parameter izven območja lahko nakazuje na okvaro trdega diska — Napaka S.M.A.R.T, možna okvara trdega diska. To funkcijo lahko vključite ali izključite v nastavitvah BIOS (za pomoč si glejte «Kontaktiranje Dell» na strani 51).

# odpravljanje težav s strojno opremo

Če naprava med namestitvijo operacijskega sistema ni zaznana ali pa je zaznana, a je nepravilno konfigurirana, lahko s programom **Hardware Troubleshooter** odpravite nezdružljivost.

Zagon programa Hardware Troubleshooter:

**1.** Kliknite Start  $\textcircled{O} \rightarrow$  Help and Support (pomoč in podpora).

Uporaba orodij podpore

- 2. V iskalno polje vpišite hardware troubleshooter in pritisnite <Enter> za iskanie.
- Iz rezultata iskanja izberite možnost, ki najbolj ustreza težavi in zaključite postopek odpravljanja težav.

# **Diagnostiko Dell**

Če imate težave z računalnikom, izvedite preverjanja po navodilih «zamrznitve in težave s programsko opremo» na strani 30 in zaženite Diagnostiko Dell preden se obrnete na Dell za tehnično pomoč.

Priporočamo vam, da pred začetkom natisnete te postopke.

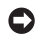

 OBVESTILO: Diagnostika Dell deluje le na računalnikih Dell.

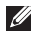

OPOMBA: CD plošča z gonilniki in storitvami je neobvezna in je morda ne boste dobili z računalnikom.

Glejte poglavje «Sistemske nastavitve» v servisna navodila na naslovu support.dell.com za informacije o konfiguraciji vašega računalnika in preverite, če je testirana naprava aktivna in prikazana v programu sistemskih nastavitev.

Zaženite Diagnostiko Dell z vašega trdega diska ali medija z gonilniki in pripomočki.

### Zaganjanje Diagnostike Dell s pogona trdega diska

Diagnostika Dell se nahaja na skriti diagnostični particiji vašega trdega diska.

- **OPOMBA:** Če vaš računalnik ne prikaže slike na zaslonu, si glejte «Kontaktiranje Dell» na strani 51.
- 1. Računalnik priključite v delujočo električno vtičnico.
- Vklopite (ali ponovno zaženite) računalnik.
- 3. Ko se pojavi logotip DELL<sup>™</sup>, nemudoma pritisnite <F12>. Iz zagonskega menija izberite Diagnostics (diagnostika) in pritisnite <Enter>.

- OPOMBA: Če ste čakali predolgo in se ob čakanju pojavi logotip operacijskega sistema, počakajte, da se naloži namizje Microsoft<sup>®</sup> Windows<sup>®</sup> in nato izklopite računalnik in poizkusite znova.
- OPOMBA: Če vidite obvestilo, da ni bilo mogoče najti nobene diagnostične particije, zaženite Diagnostiko Dell z medija z gonilniki in pripomočki.
- Za zagon Diagnostike Dell, z diagnostične particije na vašem trdem disku, pritisnite katerokoli tipko.

### Zagon Diagnostike Dell z medija z gonilniki in pripomočki

- 1. Vstavite medij z gonilniki in pripomočki.
- Zaustavite računalnik in ga ponovno zaženite. Ko se pojavi logotip DELL, nemudoma pritisnite <F12>.
- OPOMBA: Če ste čakali predolgo in se ob čakanju pojavi logotip operacijskega sistema, počakajte, da se naloži namizje

Microsoft<sup>®</sup> Windows<sup>®</sup> in nato izklopite računalnik in poizkusite znova.

- OPOMBA: Naslednji koraki le za enkrat spremenijo zaporedje zagona. Pri naslednjem zagonu se računalnik zažene glede na naprave, ki so določene v sistemskih nastavitvah.
- Ko se pojavi seznam zagonskih naprav, označite CD/DVD/CD-RW pogon in pritisnite <Enter>.
- Iz menija izberite možnost Boot from CD-ROM (Zagon s CD-ROM pogona) in pritisnite <Enter>.
- Vpišite 1, za zagon menija na CD plošči, in za nadaljevanje pritisnite <Enter>.
- V oštevilčenem seznamu izberite Run the 32 Bit Dell Diagnostics (zaženi 32-bitno Diagnostiko Dell). Če je navedenih več različic, izberite različico, ki je primerna za vaš računalnik.
- Ko se pojavi Glavni meni Diagnostike Dell, izberite preizkus, ki ga želite izvesti.

#### Uporaba orodij podpore

Vaš operacijski sistem lahko obnovite na naslednje načine:

- Obnovitev sistema povrne računalnik v prejšnje stanje brez vpliva na podatkovne datoteke. Uporabite program System Restore kot prvo rešitev za obnovitev vašega operacijskega sistema in ohranitev podatkovnih datotek.
- Program Dell Factory Image Restore in Dell PC Restore obnovita vaš trdi disk na stanje pred nakupom računalnika.
   Oba postopka izbrišeta vse podatke s trdega diska in odstranita programe, ki ste jih namestili po prejemu računalnika.
   Postopka uporabite samo, če program System Restore ni odpravil težave z vašim operacijskim sistemom.
- Če ste zraven vašega računalnika prejeli ploščo Operating System, jo lahko uporabite za obnovitev vašega operacijskega sistema. Pozor, uporaba plošče Operating System, prav tako izbriše vse podatke na trdem disku.

Ploščo uporabite samo, če program System Restore ni odpravil težave z vašim operacijskim sistemom.

### **Obnovitev sistema**

Operacijski sistem Windows vsebuje možnost obnovitve sistema, ki povrne vaš računalnik na stanje (brez vpliva na podatkovne datoteke) pred namestitvijo nezaželene ali težavne programske opreme, strojne opreme ali gonilnikov. Vse spremembe, ki jih izvrši program System Restore, lahko povsem razveljavite.

 OBVESTILO: Naredite redne varnostne kopije podatkovnih datotek. Obnovitev sistema ne nadzoruje in ne obnavlja podatkovnih datotek.

# Obnovitev vašega operacijskega sistema

OPOMBA: Postopki, navedni v tem dokumentu, so namenjeni za privzet pogled v sistemu Windows, zato pri uporabi pogleda Windows Classic (klasičen pogled) na vašem računalniku Dell<sup>™</sup>, ti ne veljajo več.

# Zagon programa za obnovitev sistema pri Windows Vista

1. Kliknite Start 🚳.

- 2. V iskalno okno Start Search (začni iskanje) vpišite System Restore in pritisnite <Enter>.
- OPOMBA: Prikaže se okno User Account Control (nadzor uporabniškega računa). Če ste skrbnik računalnika, kliknite Continue (nadaljuj); drugače pred nadaljevanjem pokličite vašega skrbnika.
- Kliknite Next (naslednji) in sledite preostalim odzivom na zaslonu.

V primeru, da program System Restore (obnovitev sistema) ni odpravil težave, lahko razveljavite zadnjo obnovitev sistema.

# Zagon programa za obnovitev sistema pri Windows XP

- Kliknite Start→ All Programs (Vsi programi)→ Accessories (Pripomočki)→ System Tools (Sistemska orodja)→ System Restore (Obnovitev sistema).
- 2. V uvodnem zaslonu, kliknite Next (naslednji).
- 3. Sledite navodilom na zaslonu.

# Razveljavitev zadnje obnovitve sistema pri Windows Vista

OPOMBA: Preden razveljavite zadnjo obnovitev sistema, shranite in zaprite vse odprte datoteke in programe. Ne spreminjajte, odpirajte ali brišite datotek ali programov, dokler obnovitev sistema ni zaključena.

- 1. Kliknite Start 💿.
- V iskalno okno Start Search (začni iskanje) vpišite System Restore in pritisnite <Enter>.
- 3. Kliknite Undo my last restoration (razveljavi mojo zadnjo obnovitev) in kliknite Next (naslednji).

# Razveljavitev zadnje obnovitve sistema pri Windows XP

- OPOMBA: Preden razveljavite zadnjo obnovitev sistema, shranite in zaprite vse odprte datoteke in programe. Ne spreminjajte, odpirajte ali brišite datotek ali programov, dokler obnovitev sistema ni zaključena.
- Kliknite Start→ All Programs (Vsi programi)→ Accessories (Pripomočki)→ System Tools (Sistemska orodja)→ System Restore (Obnovitev sistema).
- V uvodnem zaslonu, kliknite Undo my last restoration (razveljavi mojo

zadnjo obnovitev) in nato kliknite **Next** (naslednji).

3. Sledite navodilom na zaslonu.

# Windows XP: Uporaba programa Dell™ PC Restore

- OBVESTILO: Uporaba programa Dell PC Restore zavedno izbriše vse podatke s trdega diska in odstrani vse programe ali gonilnike, ki ste jih namestitili po prejetju računalnika. Če je možno, pred uporabo ustvarite varnostne kopije teh podatkov. Uporabite program PC Restore samo v primeru, da program System Restore (obnovitev sistema) ni odpravil težave z vašim operacijskim sistemom.
- OPOMBA: Dell PC Restore, družbe Symantec, in Dell Factory Image Restore ni na voljo v nekaterih državah in za določene računalnike.

Uporabite Dellov program Dell PC Restore samo kot zadnjo možnost za obnovitev vašega operacijskega sistema Te možnosti obnovijo vaš trdi disk na stanje pred nakupom računalnika . Vsi programi ali datoteke, ki ste jih dodali po prejemu vašega računalnika (vključno s podatkovnimi datotekami), so zavedno izbrisani s trdega diska. Podatkovne datoteke so dokumenti, preglednice, e-poštna sporočila, digitalne fotografije, glasbene datoteke, itd. Če je mogoče, pred uporabo programa PC Restore ustvarite varnostno kopijo vseh podatkov.

Uporaba programa PC Restore:

1. Vklopite računalnik.

Med postopkom zagona se na vrhu zaslona prikaže modra črta z naslovom www.dell.com.

 Takoj, ko se pojavi modra črta, pritisnite <Ctrl><F11>. Če pravočasno ne pritisnite <Ctrl><F11>, pustite, da se računalnik do konca zažene in nato ponovno zaženite računalnik.

- OBVESTILO: Če ne želite nadaljevati z obnovitvijo PC-ja, kliknite Reboot (vnovičen zagon).
- 3. Kliknite Restore (obnovi) in nato **Confirm** (potrdi).

Obnovitev poteka približno 6 do 10 minut.

- 4. Ko je potreben odziv, kliknite **Finish** (končaj) za ponovni zagon računalnika.
- OPOMBA: Računalnika ne izklapljajte ročno. Kliknite Finish (končaj) in pustite, dase računalnik ponovno zažene.
- 5. Ko je potreben odziv, kliknite Yes (da).

Računalnik se ponovno zažene. Ker je računalnik povrnjen v izvorno stanje, se ob zagonu prikažejo zasloni (kot na primer licenčna pogodba končnega uporabnika), ki so se prikazali ob prvem vklopu računalnika.

6. Kliknite Next (naslednji).

Pojavi se zaslon System Restore (obnovitev sistema) in računalnik se ponovno zažene.

7. Po ponovnem zagonu računalnika, kliknite OK (v redu).

### Windows Vista: Dell Factory Image Restore (obnovitev tovarniških nastavitev)

- OBVESTILO: Uporaba programov Dell Factory Image Restore zavedno izbriše vse podatke s trdega diska in odstrani vse programe ali gonilnike, ki ste jih namestitili po prejetju računalnika. Če je možno, pred uporabo ustvarite varnostne kopije teh podatkov. Uporabite program Dell Factory Image Restore samo v primeru, da program System Restore (obnovitev sistema) ni odpravil težave z vašim operacijskim sistemom.
- OPOMBA: Dell Factory Image Restore ni na voljo v nekaterih državah in za določene računalnike.

Uporabite Dellov program Dell Factory Image Restore samo kot zadnjo možnost za obnovitev vašega operacijskega sistema Te možnosti obnovijo vaš trdi disk na stanje pred nakupom računalnika. Vsi programi ali datoteke, ki ste jih dodali po prejemu vašega računalnika (vključno s podatkovnimi datotekami), so za vedno izbrisani s trdega diska. Podatkovne datoteke so dokumenti, preglednice, e-poštna sporočila, digitalne fotografije, glasbene datoteke, itd. Če je mogoče, pred uporabo programa Factory Image Restore ustvarite varnostno kopijo vseh podatkov.

# Dell Factory Image Restore (obnovitev tovarniških nastavitev)

- Vklopite računalnik. Ko se prikaže logotip družbe Dell, nekajkrat pritisnite <F8>, da s tem odprete okno naprednih zagonskih možnosti Advanced Boot Options za operacijski sistem Window.
- 2. Izberite Repair Your Computer (popravi računalnik).
- 3. Prikaže se okno System Recovery Options (možnosti za obnovitev sistema).

- 4. Izberite razporeditev tipkovnice in kliknite Next (naslednji).
- Za uporabo možnosti obnovitve, se prijavite kot lokalni uporabnik. Za dostop do ukaznega poziva, v polje z uporabniškim imenom vpišite administrator v polju User name (uporabniško ime) in kliknite OK (v redu).
- Kliknite Dell Factory Image Restore (obnovitev tovarniških nastavitev). Prikaže se uvodni zaslon programa Dell Factory Image Restore (obnovitev tovarniških nastavitev).
- OPOMBA: Odvisno od vaše konfiguracije, boste morali izbrati Dell Factory Tools (Dellova tovarniška orodja) in nato Dell Factory Image Restore (obnovitev tovarniških nastavitev).
- Kliknite Next (naslednji). Prikaže se zaslon Confirm Data Deletion (potrdi izbris podatkov).

- OBVESTILO: Če ne želite nadaljevati z obnovitvijo tovarniških nastavitev, kliknite Cancel (prekliči).
- Če želite nadaljevati s formatiranjem trdega diska in obnovitvijo sistema na tovarniške nastavitve, kliknite v potrditveno polje in nato kliknite Next (naslednji).

Zažene se proces obnovitve, ki lahko poteka pet ali več minut. Ko je operacijski sistem in tovarniško nameščena programska oprema povrnjena na tovarniške nastavitve, se prikaže obvestilo.

**9.** Kliknite **Finish** (končaj) za ponovni zagon sistema.

## Ponovna namestitiev operacijskega sistema

### Preden začnete

Če razmišljate o ponovni namestitvi operacijskega sistema Windows, da popravite težavo z novo nameščenim gonilnikom, najprej poskusite uporabiti Windows Device Driver Rollback (razveljavitev gonilnika naprave za Windows). Če razveljavitev namestitve gonilnikov naprav težave ne odpravi, uporabite obnovitev sistema in računalnik vrnite v stanje, v katerem je bil pred namestitvijo gonilnika naprave. Gleite si «Uporaba obnovitve sistema Microsoft Windows» na strani 38.

 OBVESTILO: Preden izvedete namestitev, naredite varnostne kopije vseh podatkovnih datotek na primarnem pogonu trdega diska. Za navadne konfiguracije pogona trdega diska je primarni pogon trdega diska prvi pogon, ki ga zazna računalnik.

Za ponovno namestitev operacijskega sistema Windows XP potrebujete naslednje elemente:

- Medij Dell Operating System
- Dell medij z Gonilniki in pripomočki
- **OPOMBA:** Dellov Medij z Gonilniki in pripomočki vsebuje gonilnike, ki so bili nameščeni pri montaži računalnika. Uporabite Dellov medij z gonilniki in pripomočki za namestitev katerih koli potrebnih gonilnikov. Razpoložljivost Dellovega medija z Gonilniki in pripomočki in medij z operacijskimi sistemi je odvisna od regije, iz katere ste naročili vaš računalnik ali zahtevali medij.

### Ponovna namestitev operacijskega sistema Windows

Postopek ponovne namestitve lahko traja 1 do 2 uri, da se zaključi. Ko ponovno namestite operacijski sistem, morate prav tako ponovno namestiti gonilnike naprav, programe za zaščito pred virusi in drugo programsko opremo.

- 1. Shranite in zaprite vse odprte datoteke in programe.
- 2. Vstavite CD ploščo z operacijskim sistemom.
- Kliknite Exit (izhod), če se pojavi soročilo Install Windows (namesti Windows).
- 4. Ponovno zaženite računalnik.
- **5.** Ko se pojavi logotip DELL, nemudoma pritisnite <F12>.
- OPOMBA: Če ste čakali predolgo in se ob čakanju pojavi logotip operacijskega sistema, počakajte, da se naloži namizje Microsoft<sup>®</sup> Windows<sup>®</sup> in nato izklopite računalnik in poizkusite znova.
- OPOMBA: Naslednji koraki le za enkrat spremenijo zaporedje zagona. Pri naslednjem zagonu se računalnik zažene glede na naprave, ki so določene v sistemskih nastavitvah.

- Ko se pojavi seznam zagonskih naprav, označite CD/DVD/CD-RW pogon in pritisnite <Enter>.
- Za zagon s CD-ROM plošče pritisnite katerokoli tipko. Sledite navodilom na zaslonu in zaključite namestitev.

# Kako do pomoči

Če imate težave z vašim računalnikom lahko po naslednjem postopku izvedete diagnozo in odpravljanje težave:

- Za informacije in postopke, ki se nanašajo na težavo z vašim računalnikom, glejte «Razreševanje težav» na strani 26.
- Za postopke izvajanja Diagnostike Dell glejte «Diagnostiko Dell» na strani 36.
- Izpolnite «Kontrolni seznam za diagnostiko» na strani 50.
- 4. Za pomoč pri nameščanju in odpravljanju težav uporabite Dellovo obširno zbirko spletnih storitev, ki so na voljo na spletnem mestu (support.dell.com). Za bolj obširen seznam spletnih storitev Dell Support glejte «Spletne storitve» na strani 47.
- Če s predhodnimi koraki niste odpravili težave, glejte «Kontaktiranje Dell» na strani 51.

- OPOMBA: Pokličite Dell Support s telefona, ki se nahaja v bližini računalnika, da vam podporno osebje lahko pomaga pri potrebnih postopkih.
- **OPOMBA:** Dellov kodni sistem za hitre storitve ni na voljo v vseh državah.

Po odzivu Dellovega samodejnega telefonskega sistema, vtipkajte vašo kodo za hitre storitve in klic bo preusmerjen ustrezni osebi za podporo uporabnikom. Če imate kodo za hitre storitve, odprite mapo **Dell Accessories**, dvokliknite ikono **Express Service Code** in sledite napotkom.

OPOMBA: Nekatere storitve niso vedno na voljo v vseh krajih zunaj ZDA. Za informacije o razpoložljivosti pokličite vašega lokalnega zastopnika za izdelke Dell.

# Tehnična podpora in storitve za kupce

Dellova storitev za podporo nudi odgovore na vaša vprašanja v zvezi s strojno opremo Dell. Našo osebje za podporo uporablja računalniško diagnostiko, ki omogoča hitre in natančne odgovore.

Če želite kontaktirati Dellovo storitev za podporo uporabnikom si poglejte «Pred klicem» na strani 50 in nato poiščite kontaktne informacije za vašo regijo ali obiščite spletno stran **support.dell.com**.

### DellConnect™

DellConnect je preprosto spletno orodje, ki Dellovemu serviserju omogoča dostop do vašega računalnika, preko širokopasovne povezave, diagnozo težave in popravilo pod vašim nadzorom. Za več informacij obiščite spletno stran **support.dell.com** in kliknite **DellConnect**.

## **Spletne storitve**

Več o Dellovih izdelkih in storitvah lahko izveste na naslednjih spletnih straneh:

- •www.dell.com
- www.dell.com/ap (samo azijske/ pacifiške države)
- www.dell.com/jp (samo Japonska)
- www.euro.dell.com (samo Evropa)
- www.dell.com/la (Latinska Amerika in karibske države)
- www.dell.ca (Samo Kanada)

Podporo za izdelke Dell lahko najdete na naslednjih spletnih straneh in e-poštnih naslovih:

Spletne strani Dellove podpore

- support.dell.com
- support.jp.dell.com (samo Japnonska)
- support.euro.dell.com (samo Evropa)

Kako do pomoči

E-poštni naslovi Dellove podpore

- •mobile\_support@us.dell.com
- support@us.dell.com
- la-techsupport@dell.com (samo za Latinsko Ameriko in karibske države)
- apsupport@dell.com (samo za azijske/ pacifiške države)

E-poštni naslovi za trženje in prodajo izdelkov Dell

- apmarketing@dell.com (samo za azijske/pacifiške države)
- sales\_canada@dell.com (samo za Kanado)

Protokol za prenos anoniminih datotek (FTP)

### • ftp.dell.com

Prijavite se z uporabniškim imenom: anonymous in za geslo uporabite vaš e-poštni naslov.

# Storitev AutoTech

Dellova storitev za samodejno podporo (AutoTech) predvaja posnete odgovore na najbolj pogosto zastavljena vprašanja, ki jih postavljajo kupci Dellovih prenosnih in namiznih računalnikov.

Pri klicu storitve AutoTech uporabite številčnico na vašem telefonu za izbiro teme, ki ustreza vašemu vprašanju. Za navodila za dostop do telefonske številke za svojo regijo, glejte «Kontaktiranje Dell» na strani 51.

# Storitev samodejnega obveščanja o stanju naročila

Stanje kateregakoli naročenega izdelka Dell lahko preverite z obiskom spletne strani **support.dell.com**, ali če pokličete storitev za samodejno obveščanje o stanju naročila. Posnetek bo od vas zahteval informacije, ki so potrebne za poročilo in lociranje vašega naročila. Za telefonsko številko vaše regije za sporočaje težave z vašim naročilom, glejte «Kontaktiranje Dell» na strani 51. Če imate težave z vašim naročilom, na primer manjkajoči del, nepravilen del ali napačen račun, obvestite Dellovo službo za podporo uporabnikom. Pred klicem pripravite vaš račun ali plačilni list. Za navodila za telefonske številke za svojo regijo, glejte «Kontaktiranje Dell» na strani 51.

## Informacije o izdelku

Če želite informacije o dodatnih izdelkih Dell ali če želite naročiti katerega od izdelkov, obiščite Dellovo spletno stran www.dell.com. Za telefonsko številko vaše regije ali za pogovor z vašim zastopnikom, glejte «Kontaktiranje Dell» na strani 51.

### Vrnitev izdelkov za popravilo pod garancijo ali povračilo denarja

Vse izdelke pripravite (bodisi za popravilo ali povračilo denarja) kot sledi:

- Pokličite Dell, kjer vam bodo sporočili številko dovoljenja za vrnitev izdelka, katero morate jasno in vidno zapisati na zunanji del škatle.
- Za navodila za telefonske številke za svojo regijo, glejte «Kontaktiranje Dell» na strani 51.
- **3.** Dodajte kopijo računa in pismo, v katerem ste obrazložili razlog za vrnitev.
- 4. Dodajte kopijo kontrolnega seznama za diagnostiko (glejte «Kontrolni seznam za diagnostiko» na strani 50), na katerem so navedeni izvršeni preizkusi in kakršnakoli obvestila o napakah, ki jih je sporočila Diagnostika Dell (glejte «Diagnostika Dell» na strani 36).
- Če izdelek vračate za zamenjavo, dodajte vso dodatno opremo, ki je bila priložena izdelku (napajalni kabli, programska oprema, navodila in tako naprej).
- **6.** Zapakirajte opremo, ki jo nameravati vrniti, v prvotno (ali enakovredno) embalažo.

Kako do pomoči

- Stroške pošiljanja morate kriti sami. Prav tako morate zavarovati katerikoli vrnjen izdelek in prevzeti tveganje izgube pri pošiljanju izdelka Dellu. Ne sprejemamo paketov, za katere je potrebno plačilo ob prevzemu (C.O.D.).
- Vrnjeni izdelki, ki niso v skladu z zgoraj navedenimi zahtevami, bodo zavrnjeni in poslani nazaj k izvornemu pošilatelju.

### **Pred klicem**

OPOMBA: Pred klicem pripravite kodo za hitre storitve. Koda omogoča, da Dellov telefonski sistem za samodejno podporo učinkovito preusmeri vaš klic. Prav tako boste morali predložiti servisno oznako (nahaja se na hrbtni ali spodnji strani vašega računalnika).

Izpolnite kontrolni seznam za diagnostiko. Če je možno, pred klicem vklopite računalnik in pokličite s telefona pri ali v bližini računalnika. Lahko, da boste morali vpisati nekaj ukazov s tipkovnico, predložiti podrobne informacije med postopkom odpravljanja težav ali izvršiti korake za odpravljanje težav, ki so možni samo na samem računalniku. Pri roki morate imeti računalniško dokumentacijo.

### Kontrolni seznam za diagnostiko

- Ime:
- Datum:
- Naslov:
- Telefonska številka:
- Servisna oznaka (črtna koda na hrbtni ali spodnji strani računalnika):
- Koda za hitre storitve:
- Številka dovoljenja za vračilo izdelka (če jo je navedel Dellov tehnik za podporo):
- Operacijski sistem in različica:
- Naprave:
- Razširitvene kartice:
- Ali ste povezani v omrežje? Da /Ne
- Omrežje, različica in omrežni vmesnik:
- Programska oprema in različice:

Če želite izvedeti vsebino datotek za zagon računalnika, glejte dokumentacijo za zagon računalnika. Če je na računalnik priključen tiskalnik, natisnite vsako datoteko. Pred klicem ustrezne Dellove službe si zapišite vsebino vsake datoteke

- Sporočilo o napaki, koda piska ali diagonostična koda:
- Opis težave in postopek, ki ste ga izvedli za odpravljanje težave:

### Kontaktiranje Dell

Kupci v Združenih državah kličite 800-WWW-DELL (800-999-3355).

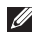

**OPOMBA:** Če nimate na voljo povezave z internetom lahko kontaktne informacije najdete na vašem računu o nakupu, embalaži, blagajniškemu izpisku ali katalogu izdelkov Dell.

Dell nudi različne možnosti za servis in podporo preko spleta in telefona. Storitve so odvisne od države in izdelka in niso na voljo za vsa področja.

Kontaktne informacije za prodajo, tehnično podporo ali podporo uporabnikom Dellovih izdelkov.

1. Obiščite spletno stran support.dell.com.

- Potrdite državo ali regijo v spustnem meniju Choose A Country/Region (izberi državo/regijo) na dnu strani.
- Kliknite Contact Us na levem delu strani.
- 4. Izberite ustrezno povezavo za potrebno storitev ali pomoč.
- 5 Izberite metodo za obvestitev družbe Dell, ki vam ustreza.

# Najdete več informacije in sredstev

### Če jo potrebujete:

Glejte:

ponovne namestitve vašega operacijskega sistema.

zaženitev programa diagnostike za vaš računalnik, ponovne namestitve programske opreme za sistem prenosnika (NSS), ali posodobitve gonilnika za vaš računalnik in za datoteke za branje.

Izveste več o vašem operacijskem sistemu, vzdrževanju zunanjih naprav, RAID, internetu, Bluetooth®, omrežju in e-pošti.

posodobite računalnik z novim ali dodatnim pomnilnikom, ali z novim trdim diskom.

ponovno namestite ali zamenjajte obrabljen ali pokvarjen del.

Uporabo plošče Gonilniki in pripomočki.

disk operacijskega sistema.

✓ OPOMBA: Posodobitve za gonilnike in dokumentacijo lahko najdete na spletnem mestu za podporo Dell<sup>™</sup> na naslovu support.dell.com.

*Dell Tehnološka navodila* nameščena na vašem računalniku.

Glejte *Service Manual* (Servisno navodilo) na Dellovi spletni strani na naslovu **support.dell.com**.

OPOMBA: V nekaterih državah, lahko odpiranje in zamenja va delov vašega računalniku razveljavi garancijo. Preglejte garancijo in politiko vračila preden računalnik odprete.

| Če jo potrebujete:                                                                                                    | Glejte:                                                                                                    |
|----------------------------------------------------------------------------------------------------|----------------------------------------------------------------------------------------------------|
| poiščite informacije za najboljšo prakso za<br>varnost svojega računalnika.<br>preglejte informacije o garanciji, Določila in<br>pogoji (samo za ZDA), Varnostna navodila,<br>Upravne informacije, Ergonomske informacije,<br>in Licenčna pogodba končnega uporabnika. | varnostna in upravna dokumentacija, ki<br>je bila priložena vašemu računalniku, in<br>oglejte si tudi domačo stran Regulatory<br>Compliances (skladnosti z zakonodajo) na:<br>www.dell.com/regulatory_compliance. |
| poiščite svojo oznako za storitve/kodo za<br>hitre storitve—Uporabiti morate oznako za<br>storitve za opredelitev vašega računalnika<br>na spletni strani <b>support.dell.com</b> ali za<br>kontak tehnično podporo.                                                   | na zadnji ali spodnji stran vašega računalnika.                                                                                                    |
| najdete gonilnike in prenose.<br>dostopate do tehnične podpore in pomoči.<br>peverite stanje vašega naročila za nove nakupe.<br>najdete rešitve in odgovore na splošna<br>vprašanja.                                                                                   | Dell <sup>™</sup> spletno mesto za podporo na<br>support.dell.com.                                                                                                    |
| najdete informacije za najnovejše posodobitve<br>tehničnih sprememb na računalniku ali<br>naprednem tehničnem materialu za tehnike<br>ali izkušene uporabnike.                                                                                                    |                                                                                                    |

#### Model sistema

Dell Inspiron 1525/1526

Ta poglavje nudi osnovne informacije, ki jih lahko potrebujete za namestitev, posodobitev gonilnike in za posodobitev svojega računalnika. Za bolj podrobne tehnične podatke glejte *Service Manual* (Servisno navodilo) na Dellovi spletni strani na naslovu **support.dell.com**.

Ű

OPOMBA: Ponudba se razlikuje po regijah. Za več informacij o konfiguraciji vašega računalnika kliknite Start → Help and Support (Pomoč in podpora) in izberite možnost za ogled informacij o vašem računalniku.

#### Procesor

| Тірі     | AMD <sup>®</sup> Turion <sup>™</sup> 64 X2<br>Dual-Core Mobile<br>Technology |
|----------|------------------------------------------------------------------------------|
|          | AMD <sup>®</sup> Athlon <sup>™</sup> 64 X2<br>Dual-Core Mobile<br>Technology |
|          | AMD <sup>®</sup> Sempron <sup>™</sup> Mobile<br>Technology                   |
|          | Intel <sup>®</sup> Celeron <sup>™</sup>                                      |
|          | Intel <sup>®</sup> Core <sup>™</sup> Duo                                     |
|          | Intel <sup>®</sup> Core <sup>™</sup> 2 Duo                                   |
|          | Intel <sup>®</sup> Pentium <sup>®</sup> Dual-Core                            |
| L2 cache | 256 KB ali 512 KB<br>na jedro, odvisno od<br>modela (AMD)                    |
|          | 1 MB, 2 MB ali 4 MB<br>na jedro, odvisno od<br>modela (Intel)                |

| Procesor                          |                                       | Pomnilnik                                                                                                    |                                   |
|-----------------------------------|---------------------------------------|----------------------------------------------------------------------------------------------------|-----------------------------------|
| Frekvenca<br>zunanjega            | 1600 MT<br>HyperTransport (AMD)       | Priključki                                                                                                    | dve notranji<br>SO-DIMM vtičnici  |
| vodila                            | 533/667/800 MHz (Intel)               | Kapacitete                                                                                                    | 512 MB, 1 GB in 2 GB              |
| Express kartica                   | I                                     | Tip pomnilnika                                                                                                    | 667 MHz DDR2<br>SODIMM            |
| Krmilnik<br>ExpressCard           | ATI RS690T Intel<br>ICH8M             | najnižja vrednost<br>pomnilnika 512 MB                                                                                                    | 1 GB, 1,5 GB, 2 GB,<br>3 GB, 4 GB |
| priključek za<br>ExpressCard      | ena reža za<br>ExpressCard<br>(54 mm) | Najvišja vrednost<br>pomnilnika                                                                                                    | 4 GB                              |
| Podprte kartice                   | ExpressCard/34<br>(34 mm)             | OPOMBA: Za navodila za posoblja<br>pomnilnika, glejte Servisna navodila<br>Doll ovom spletnom mostu za podpi                                                   |                                   |
| ExpressCard/54                    | na <b>support.dell.com</b> .          |                                                                                                    |                                   |
|                                   | 1,5 V in 3,3 V                        | OPOMBA: Če želite povsem izkoristit<br>zmogljivost dvokanalne pasovne<br>širine, morata biti z moduloma enake<br>zmogljivosti zasedeni obe pomnilnišk<br>reži. |                                   |
| Velikost priključk<br>ExpressCard | a 26 pinski                           |                                                                                                    |                                   |

| Podatki o računalniku                   |                                       | Komunikacija     |                                                  |  |
|-----------------------------------------|---------------------------------------|------------------|--------------------------------------------------|--|
| Sistemski nabor                         | AMD M690T<br>sistemski nabor          | Vrsta modema     | v.92 56K Data/FAX<br>MDC                         |  |
|                                         | z ATI™ Radeon®<br>X1270 grafično      | Krmilnik modema  | softmodem                                        |  |
| kartico<br>ali                          | kartico<br>ali                        | Vmesnik modema   | Intel High-Definition<br>Audio                   |  |
|                                         | Mobile Intel<br>Express GM 965        | Omrežni vmesnik  | 10/100 Ethernet LAN<br>na sistemski plošči       |  |
| Širina<br>podatkovnega<br>vodila        | 64 bitov                              | Brežično omrežje | notranji WLAN,<br>WWAN, UWB<br>(dodatna možnost) |  |
| Širina vodila DRAM                      | dvokanalna (2)<br>64-bitna vodila     |                  | WWAN                                             |  |
| Širina naslovnega<br>vodila za procesor | 36 bitov (Intel) in<br>32 bitov (AMD) |                  | ExpressCard<br>Brezžična<br>tebnologija          |  |
| Flash EPROM                             | 2 MB                                  |                  | Bluetooth®                                       |  |
| Vodilo PCI                              | 32 bitov                              |                  |                                                  |  |

| Video                            |                                              | Kamera (dodatna možnost) |                                                        |
|----------------------------------|----------------------------------------------|--------------------------|--------------------------------------------------------|
| video krmilnik                   | ATI Radeon®                                  | Slikovne pike            | 2,0 megapixel                                          |
|                                  | X1270 grafični<br>krmilnik                   | Video ločljivost         | 640 x 480 pri 30 ons                                   |
|                                  | (AMD)                                        | Diagonalni vidni kot     | 66°                                                    |
|                                  | ali                                          | Avdio                    |                                                        |
|                                  | Intel 965 GM<br>(Intel)                      | Tip zvočne kartice       | 2 kanalni zvok<br>z visoko ločljivostjo                |
| Pomnilnik na<br>grafični kartici | dinamičen,<br>osnovan na<br>zmoglijvosti     | Zvočni krmilnik          | Sigmatel<br>STAC9228 kodek                             |
|                                  | sistemskega<br>pomnilnika                    | notranji vmesnik         | Intel High<br>Definition Audio                         |
| Zaslon LCD                       | LVDS                                         | Zunanji vmesnik          | priključek za                                          |
| TV podpora NTS<br>v S-           | NTSC ali PAL<br>v S-video,<br>kompozitnem in |                          | mikrofon, stereo<br>priključek za<br>slušalke/zvočnike |
|                                  | komponentnem<br>načinu                       | Zvočniki                 | dva 4-ohmska<br>zvočnika                               |

| Avdio                              |                                                    | Vrata in priključki  |                                       |
|------------------------------------|----------------------------------------------------|----------------------|---------------------------------------|
| Vgrajeni ojačevalec<br>za zvočnike | 1 vat na kanal,<br>4 ohmi                          | HDMI                 | en 29 nožni priključek<br>Type B HDMI |
| Nadzor glasnosti                   | meniji programa,<br>medijski gumbi                 | Zaslon               |                                       |
|                                    |                                                    | Tip (aktivna matrika | 15,4 palčna WXGA                      |
| Vrata in priključki                |                                                    | TFT)                 | 15,4 palčna WXGA                      |
| Omrežni vmesnik                    | Vrata RJ-45                                        |                      | s TrueLife                            |
| Priključek za modem                | Vrata RJ-11                                        |                      | 15,4 palčna WXGA+<br>s TrueLife       |
| S-video TV-izhod                   | 7-nožni mini-DIN<br>priključek (dodatni            |                      | 15,4 palčna<br>WSXGA+ s TrueLife      |
|                                    | pretvornik iz S-video<br>v kompozitni video)       | Mere:                |                                       |
| USB                                | štirje 4-nožni, z USB<br>2.0 združljivi priključki | Višina               | 207,0 mm<br>(8,1 palcev)              |
| Omrežni vmesnik                    | Vrata RJ-45                                        | Širina               | 331,2 mm<br>(13,0 palcev)             |
| VIGEO                              | s 15 odprtinami                                    | Diagonala            | 391,2 mm<br>(15,4 palcev)             |

| Zaslon                                                    |                                                                                                    | Zaslon                              |                                      |
|-----------------------------------------------------------|----------------------------------------------------------------------------------------------------|-------------------------------------|--------------------------------------|
| Najvišja ločljivost                                       | 1280 x 800 na 262 K<br>barvah (WXGA<br>in WXGA<br>s TrueLife-om),<br>1440 x 900 na 262 K<br>barvah (WXGA+ s<br>TrueLife-om), 1680<br>x 1050 na 262 K<br>barvah (WSXGA+<br>s TrueLife-om) | koti gledanja:                      |                                      |
|                                                           |                                                                                                    | vodoraven                           | ±40° (WXGA,<br>WXGA s TrueLife)      |
|                                                           |                                                                                                    |                                     | ±55° (WXGA+<br>s TrueLife)           |
|                                                           |                                                                                                    |                                     | ±60° (WSXGA+<br>s TrueLife)          |
|                                                           |                                                                                                    | navpičen                            | +15°/–30° (WXGA,<br>WXGA s TrueLife) |
| Hitrost osveževanja                                       | 60 Hz                                                                                                    |                                     | ±45° (WXGA+                          |
| Vidni kot                                                 | 0° (zaprt) do 155°                                                                                                    |                                     | s TrueLife)                          |
| Svetilnost 250 min. 300 tip.<br>cd/m² (LED 5 točk<br>pop) |                                                                                                    | +40°/–50°<br>(WSXGA+<br>s TrueLife) |                                      |
|                                                           | 200 min. 220 tip.<br>cd/m² (LED 5 točk<br>pop)                                                                                                    |                                     |                                      |

| Zaslon                                                                                                    |                                                                                                    | Tipkovnica                                                 |                                                      |
|----------------------------------------------------------------------------------------------------|----------------------------------------------------------------------------------------------------|------------------------------------------------------------|------------------------------------------------------|
| Naklon pike:                                                                                                    | 0,258 mm (WXGA,<br>WXGA s TrueLife)                                                                                 | Število tipk                                               | 87 (ZDA in Kanada);<br>88 (Evropa);<br>91 (Japonska) |
|                                                                                                    | 0,2304 mm                                                                                                    |                                                            |                                                      |
|                                                                                                    | (WXGA+ s TrueLife)                                                                                                  | Razporeditev                                               | QWERTY/AZERTY/                                       |
|                                                                                                    | 0,197 mm<br>(WSXGA+s TrueLife)                                                                                      |                                                            | Kanji                                                |
| Nadzor svetilnosti Svetilnost lahko<br>prilagodite<br>z bližnjicami na<br>tipkovnici (za ve<br>informacije, glej<br>Dell tehnološka<br>navodila) | Svetilnost lahko<br>prilagodite<br>z bližnjicami na<br>tipkovnici (za več<br>informacije, glejte<br>Dell tehnološka | Sledilna plošča                                            |                                                      |
|                                                                                                    |                                                                                                    | Ločljivost<br>položajev X/Y<br>(način grafične<br>tablice) | 240 znp                                              |
|                                                                                                    |                                                                                                    | Velikost:                                                  |                                                      |
|                                                                                                    | πανουπα)                                                                                                    | Širina                                                     | aktivno območje<br>senzorja: 73,7 mm                 |
|                                                                                                    |                                                                                                    | Višina                                                     | pravokotnik: 34,0 mm                                 |

| Akumulator                             |                                                                                        | Akumulator                     |                                                                                 |
|----------------------------------------|----------------------------------------------------------------------------------------|--------------------------------|---------------------------------------------------------------------------------|
| Тір                                    | 6-celični pameni<br>litionski akumulator<br>ali 6-celični pametni<br>litionski polimer | čas delovanja                  | Čas delovanja<br>akumulatorja je<br>odvisen od pogojev<br>delovanja in se lahko |
| Globina                                | 57,2mm (2,25 palcev)                                                                   |                                | znatno zmanjša pri<br>intenzivni uporabi.                                       |
| Višina                                 | 20 mm (0,78 palcev)                                                                    |                                | Za več informacije,                                                             |
| Širina                                 | 205,1 mm<br>(8.097 palcev)                                                             |                                | glejte Dell<br>tehnološka navodila.                                             |
| Teža                                   | 0,35 kg (6-celični)                                                                    | življenska doba<br>(približno) | 300 ciklov<br>praznjenja/polnjenja                                              |
| Napetost                               | 11,1 VDC                                                                               | Temperaturno obmo              | očje:                                                                           |
| Čas polnjenja pri<br>sobni temperaturi | 4 ure                                                                                  | Med delovanjem                 | 0° do 35°C<br>(0° do 95°F)                                                      |
| (približno)<br>Izklop računalnika      |                                                                                        | V shranjenem<br>stanju         | ⁻40° do 65°C<br>(⁻40° do 149°F)                                                 |
|                                        |                                                                                        | Gumb baterija                  | CR-2032                                                                         |

| Napajalnik            |                          | Napajalnik                            |                          |
|-----------------------|--------------------------|---------------------------------------|--------------------------|
| Vhodna napetost       | 100–240 VAC              | Teža (z napajalnimi<br>kabli)         | 0,4 kg                   |
| Vhodni tok (najvišji) | 1,5 A/1,6 A              |                                       |                          |
| Vhodna frekvenca      | 50–60 Hz                 | Temperaturno<br>območje               |                          |
| Izhodna moč           | 65 W ali 90 W            | Med delovanjem                        | 0° do 35°C               |
| Izhodni tok (65 W)    | 3,34 A (stalen)          | V shranjenem                          | -40° do 65°C             |
|                       | 4,34 A (vrh pri          | stanju                                | (⁻40° do 149°F)          |
|                       | 4-sekunanem<br>impulzu)  | Mere                                  |                          |
| Nazivna izhodna moč   | 19,5 ± 1 VDC             | Višina                                | 24,1 mm do 37,5 mm       |
| Mere:                 |                          | Širina                                | 357 mm<br>(14,05 palcev) |
| Višina                | 28,2 mm<br>(1,11 palcev) | Globina                               | 256 mm<br>(10.08 palcev) |
| Širina                | 57,9 mm<br>(2,28 palcev) | Teža (s 4-celičnim<br>akumulatoriem): | (,)                      |
| Globina               | 137,2 mm<br>(5,4 palcev) | Najmanjša možna<br>teža               | 2,7 kg                   |

#### Okolje za računalnik Okolje za računalnik Temperaturno območje: Prav tako izmerjeno pri izklopljenem trdem disku in 2 ms polsinusnim Med delovaniem 0° do 35°C impulzom): (0° do 95°F) Med delovanjem 110 G V shranjenem -40° do 65°C (-40° do 149°F) staniu V shranjenem 163 G stanju Relativna vlažnost (najvišja): Višina (največja): Med delovanjem 10% do 90% (ni kondenzacije) Med delovaniem <sup>-15.2</sup> do 3048 m V shranjenem 5% do 90% V shranienem <sup>-15.2</sup> do 10.668 m stanju (ni kondenzacije) staniu Najvišja raven tresljajev (z uporabo Nivo onesnaženja G2 ali nižji, kot to naključnega spektra tresljajev, ki zraka določa posnema uporabniško okolje): ISA-S71.04-1985

Med delovanjem

0.66 GRMS

# Stvarno kazalo

### AutoTech 48

### В

Α

brezžična povezava z omrežjem 26

### С

CD-je, predvajanje in ustvarjanje 23

### D

DellConnect Dell Factory Image Restore (obnovitev tovarniških nastavitev) Dell Support Center Dell tehnološka navodila za več informacije Diagnostika Dell

### Ε

energija varčevanje 24

### F

FTP prijava, anonimna **48** funkcije programske opreme **23** 

### G

garancijska vračila **49** gonilniki in prenosi **53** 

### Η

Hardware troubleshooter (odpravljanje težav s strojno opremo) **35** hitrost omrežja preskušanje **27** 

# I

Internetna povezava 8 iskanje več informacije 52 ISP

Ponudnik internetnih storitev 8 izdelki

informacije in kupovanje 49

# Κ

klicanje Dell **50** Kontrolni seznam za diagnostiko **50** kroženje toka, dopustno **5** 

### Μ

možnosti ponovne namestitve 39

### Ν

nabor **56** namestitev, pred začetkom **5**  napajalnik velikost in teža **62** naslov e-pošte za tehnično podporo **48** 

### 0

Obnovitev sistema obnovitev tovarniških nastavitev ožičeno omrežje priključitev: omrežni kabel

### Ρ

podatke, varnostno kopiranje podpora za naslove e-pošte podpora za pomnilnik pomoč

Kako do pomoči in podpore **46** Ponovna namestitev operacijskega sistema Windows **38**  Stvarno kazalo

pošiljanje izdelkov za vračilo ali popravilo 49 poškodbe, prepričitev 5 Povezava z internetom 8 povezava z omrežjem urejanje 27 prezračevanje, zagotavljanje 5 prilagoditev vaše nastavitve za enegijo 24 vašo namizje 23 procesor 54

### R

računalnik, namestitev razdelilnik napajanja, uporaba razširljivo vodilo reševanje težav

### S

Sistemska obvestila 34 spletna mesta za podporo po svetu 47 Spletne strani Dellove podpore 53 sredstvo, iskanje več 52 stanje naročila 48 stikalo za brezžično povezavo 6, 26 storitev za kupce 47

### Т

tehnična podpora 47 tehnični podatki 54 težave, reševanje 26 težave s pomnilnikom reševanje 29 težave s programsko opremo 30 težave z napajanjem, reševanje 28 težave z strojno opremo diagnostika 36

# V

varnostne kopije ustvarjanje 25

### W

Windows, ponovna namestitev 38 Windows Vista® Čarovnik za združljivost programa 31 namestitev 8 ponovna namestitev 44 Windows XP 31

### Ζ

za elektronsko kontaktiranje Dell **51** za varčevanje z energijo **24** zmogljivosti računalnika **23**  Stvarno kazalo